# Guía de usuario

# **Responsable del registro**

Sistema de Registro de Solicitudes, Sustituciones y Acreditación de Representantes Generales y ante Mesas Directivas de Casilla de los Partidos Políticos y Candidaturas Independientes, versión 13.4

Partido Político o Candidatura Independiente, y Organismos Públicos Locales

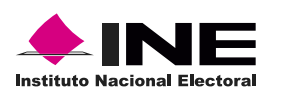

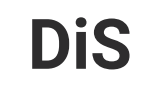

Dis Dirección de

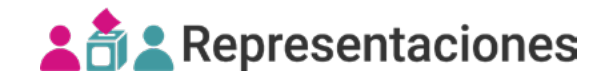

# Introducción

Los Partidos Políticos y Candidaturas Independientes recibirán un acuse de recibo con los datos de una cuenta genérica para comenzar a capturar a la o el responsable del registro de su partido.

Reportes

1. Selecciona los datos del distrito y después el módulo

Responsable del registro del apartado de registro y sustitución del menú lateral. Registro y sustitución Responsable del registro Capturar Registro individual 2. Ingresa la pestaña Capturar. Registro masivo (txt) Sustitución individual Sustitución masiva (txt) **MODIFICAR** CAPTURAR CONSULTAR Eliminar representaciones de casillas desaprobadas Ciudadanía registrada en más de un PP/CI 3. Se mostrará el PP/CI con el que ingresaste al sistema. Modificación de la remuneración Partido Político / Candidatura Independiente PAN 👔 El nombre registrado será el que se mostrará en los nombramientos. 4. Captura los datos de la o el responsable del registro.

Recuerda que el nombre ingresado en este módulo será el que se muestre en los nombramientos. Al menos 8 uno de los dos apellidos es obligatorio.

| Apellido paterno | Apellido Materno | * Nombre(s) |
|------------------|------------------|-------------|
| PEREZ            | FUENTES          | FELIPE      |

5. Ingresa la firma digitalizada de la o el responsable del registro para que aparezca en los nombramientos; recuerda que es necesaria para poder realizar las acreditaciones.

Firma digitalizadi
Firma digitalizadi

Ima digitalizadi

Ima digitalizadi

Ima digitalizadi

Ima digitalizadi

Ima digitalizadi

Ima digitalizadi

Ima digitalizadi

Ima digitalizadi

Ima digitalizadi

Ima digitalizadi

Ima digitalizadi

Ima digitalizadi

Ima digitalizadi

Ima digitalizadi

Ima digitalizadi

Ima digitalizadi

Ima digitalizadi

Ima digitalizadi

Ima digitalizadi

Ima digitalizadi

Ima digitalizadi

Ima digitalizadi

Ima digitalizadi

Ima digitalizadi

Ima digitalizadi

\* Correo electrónico principal
 \* Confirma correo electrónico
 El correo electrónico principal no podrá
 modificarse después de ser guardado.

7. Da clic en Guardar para capturar los cambios.

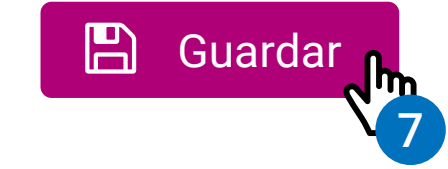

8. Confirma que deseas Guardar a la o el responsable del registro con Aceptar.

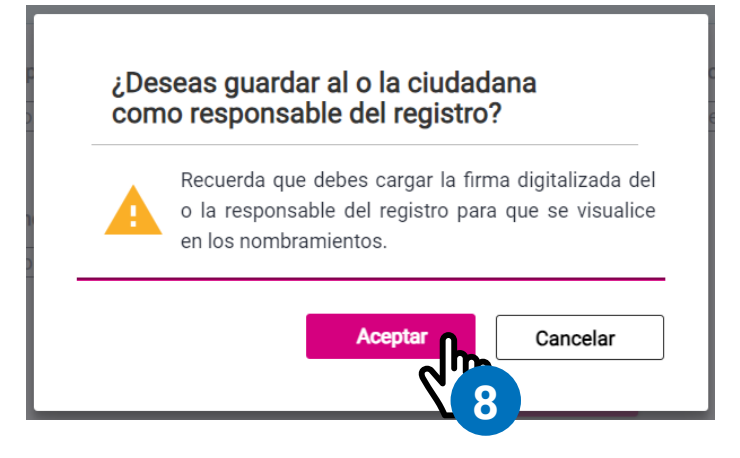

 No olvides cargar la firma de la o el responsable del registro para que aparezca en los nombramientos; recuerda que es necesaria para el proceso de acreditaciones.

## 9. El sistema enviará el siguiente mensaje de confirmación:

El o la responsable del registro se ha registrado correctamente.

×

10. También, recibirás un PDF al correo principal ingresado con la siguiente información:

| ð <b>1</b> | Sistema de Re<br>Acreditación<br>Representantes<br>Mesas Directivo<br>y Ca                                                                                                    | egistro de Solicitudes, Sustitucior<br>de Representantes Generales y a<br>vas de Casilla de los Partidos Polí<br>andidaturas Independientes                                                                                                    | nes y<br>inte<br>ticos Instituto Nacional Electoral    |
|------------|----------------------------------------------------------------------------------------------------|----------------------------------------------------------------------------------------------------|--------------------------------------------------------|
|            |                                                                                                    | Emisión del acuse<br>Fecha 11/03/2023                                                                                                    | Hora 15:29                                             |
| Þ          | ¡Bienvenido! Conoce los datos                                                                                                    | s de tu cuenta                                                                                                    |                                                        |
|            | Titular                                                                                                    | FERNANDEZ DANIELA                                                                                                    |                                                        |
|            | Nombre de usuario                                                                                                    | daniela.fernandez                                                                                                    |                                                        |
|            | Contraseña                                                                                                    | 3D6TcNsN7S                                                                                                    |                                                        |
| •          | Se te han asignado los siguier                                                                                                    | ntes permisos                                                                                                    |                                                        |
|            |                                                                                                    |                                                                                                    |                                                        |
|            | Sistema                                                                                                    | Permiso                                                                                                    |                                                        |
|            | Sistema<br>Sistema de administración de cuent                                                                                                    | Permisoitas.Crear cuentas externas JD                                                                                                    |                                                        |
|            | Sistema<br>Sistema de administración de cuent<br>Sistema de Registro de Solicitudes,<br>Sustituciones y Acreditación de Reg<br>Generales y ante Mesas Directivas<br>los Partidos Políticos y Candidatura<br>Independientes                                                                                                    | Permiso         atas.       Crear cuentas externas JD         a,       Partido Político/Captura de         presentantes       A         as       Partido Político/Captura de                                                                                                    | Junta Distrital                                        |
|            | Sistema<br>Sistema de administración de cuent<br>Sistema de Registro de Solicitudes,<br>Sustituciones y Acreditación de Reg<br>Generales y ante Mesas Directivas<br>los Partidos Políticos y Candidatura<br>Independientes<br>En caso de requerir un cambio a los p<br>comunicarse con el Centro de Atención a<br>cau@ine.mx. | Permiso<br>atas. Crear cuentas externas JD<br>Partido Político/Captura de<br>presentantes<br>de Casilla de<br>as<br>permisos asignados, favor de dirigirse al área re<br>a Usuarios del INE al teléfono 01 (55) 54838110 o                                                                         | sponsable del sistema o<br>por vía correo electrónico: |
|            | Sistema<br>Sistema de administración de cuent<br>Sistema de Registro de Solicitudes,<br>Sustituciones y Acreditación de Reg<br>Generales y ante Mesas Directivas<br>los Partidos Políticos y Candidatura<br>Independientes<br>En caso de requerir un cambio a los p<br>comunicarse con el Centro de Atención a<br>cau@ine.mx. | Permiso<br>ttas. Crear cuentas externas JD<br>Partido Político/Captura de<br>presentantes<br>de Casilla de<br>as<br>permisos asignados, favor de dirigirse al área re<br>a Usuarios del INE al teléfono 01 (55) 54838110 o<br>mática, así como las demás áreas del Instituto,<br>preo electrónico. | sponsable del sistema o<br>por vía correo electrónico: |

#### Consultar

1. Ingresa a la pestaña Consultar.

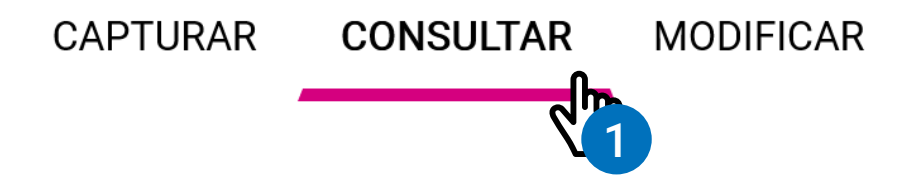

2. Se mostrará el **PP/CI** con el que ingresaste al sistema.

| Partido Político / Candidatura Independiente |  |
|----------------------------------------------|--|
| PAN                                          |  |

**3.** Visualiza los datos guardados de la o el responsable del registro.

### **Datos generales**

#### Partido Político / Candidatura Independiente

PAN

Apellido paterno PEREZ **Apellido Materno** FUENTES Nombre(s) FELIPE

Firma digitalizada

Janett

# **Correos electrónicos**

#### Correo electrónico principal

Correo electrónico secundario

felipe.perez@gmail.com

felipe\_perez30@gmail.com

#### Modificar

1. Ingresa a la pestaña Modificar.

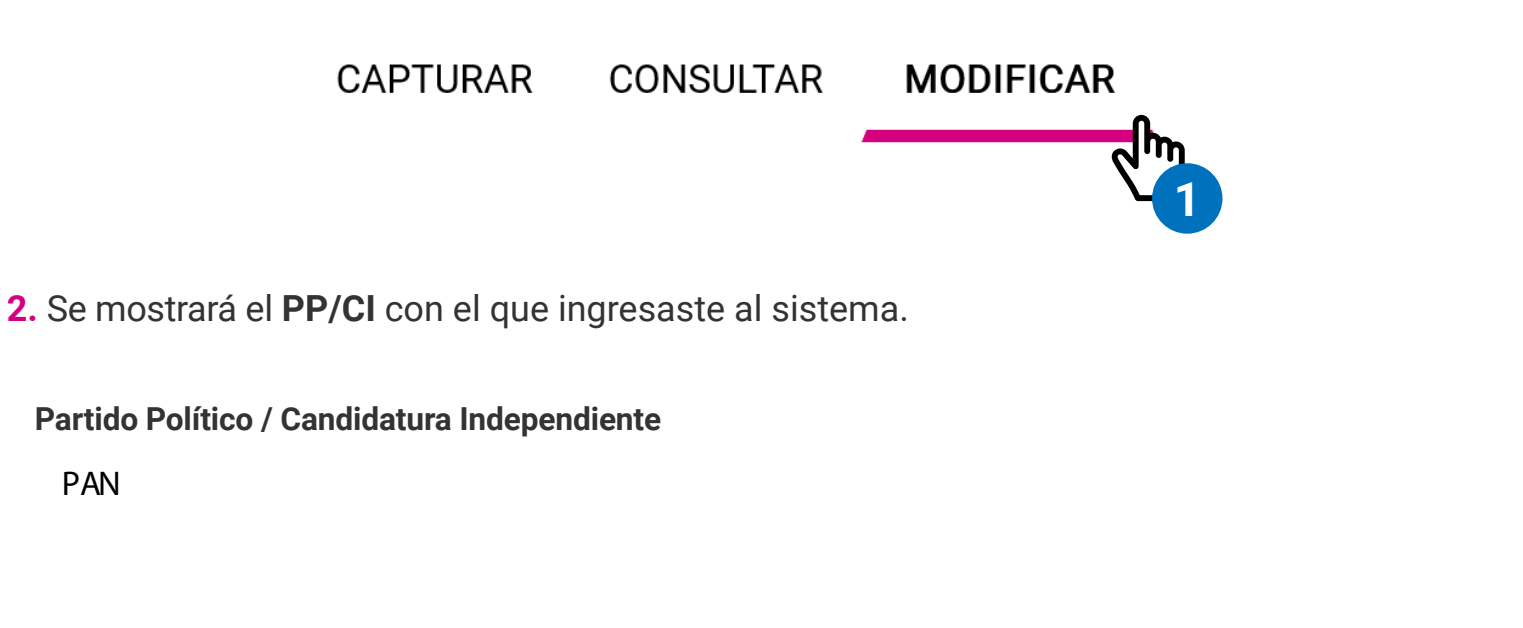

3. Podrás cambiar los datos guardados de la o el responsable del registro.

| <ul> <li>Recuerda que el nombre ingresado en este módulo será el que se muestre en los nombramientos. Al menos uno de los dos apellidos es obligatorio.</li> </ul> |                  |             |  |
|----------------------------------------------------------------------------------------------------|------------------|-------------|--|
| Apellido paterno                                                                                                    | Apellido Materno | * Nombre(s) |  |
| Aguilar                                                                                                    | Fuentes          | Juan Carlos |  |

4. También, podrás cambiar la firma digitalizada de la o el responsable del registro.

Firma digitalizada

Janett

Formatos de imagen permitidos: \*.jpg/\*.jpeg/\*.png/\*.gif. (Máx. 150 KB)

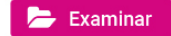

Firma digitalizada

Formatos de imagen permitidos: \*.jpg/\*.jpeg/\*.png/\*.gif. (Máx. 150 KB)

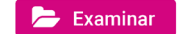

5. El correo secundario podrá ser cambiado, el único dato que no se podrá modificar es el **correo principal**.

#### Correos electrónicos

| * Correo electrónico principal                                         | * Confirma correo electrónico |   |          |  |
|------------------------------------------------------------------------|-------------------------------|---|----------|--|
| [felipe.perez@gmail.com                                                | felipe.perez@gmail.com        |   |          |  |
| Correo electrónico secundario                                          |                               |   |          |  |
| felipe_perez30@gmail.com                                               |                               |   |          |  |
|                                                                        |                               |   |          |  |
|                                                                        |                               |   |          |  |
| <ol> <li>Da clic en Modificar para<br/>guardar los cambios.</li> </ol> | 🖹 Modificar                   | Û | Eliminar |  |

7. Confirma que deseas Modificar a la o el responsable del registro con Aceptar.

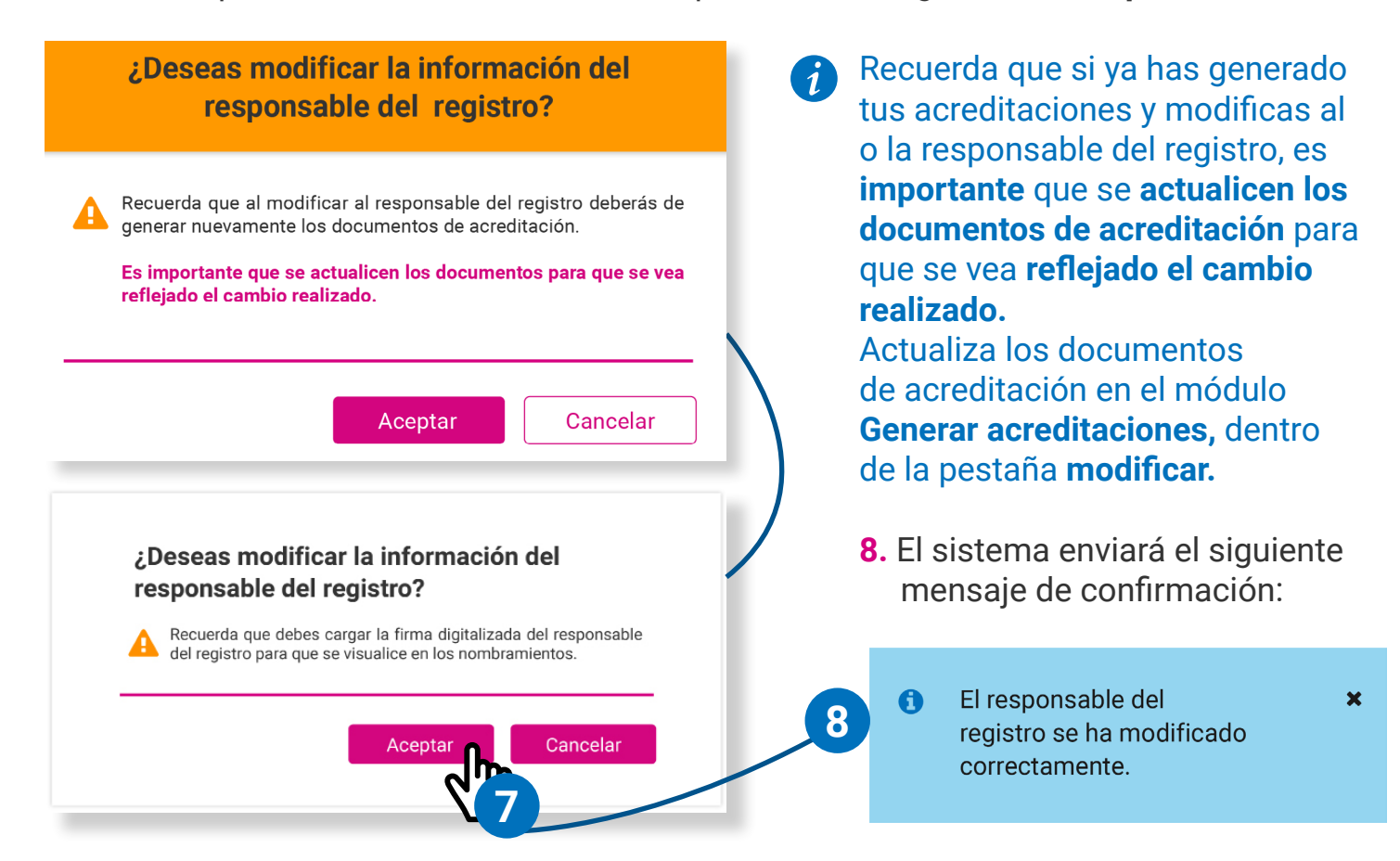

#### Eliminar a la o el responsable del registro

1. Ingresa a la pestaña Modificar.

CAPTURAR CONSULTAR MODIFICAR 2. Se mostrará el **PP/CI** con el que ingresaste al sistema.

Partido Político / Candidatura Independiente

PAN

**3.** Visualiza los datos guardados de la o el responsable del registro.

| Recuerda que el nombre ingresado en este módulo será el que se muestre en los nombramientos. Al menos uno de los dos apellidos es obligatorio. |                  |             |  |
|----------------------------------------------------------------------------------------------------|------------------|-------------|--|
| Apellido paterno                                                                                                    | Apellido Materno | * Nombre(s) |  |
| PEREZ                                                                                                    | FUENTES          | FELIPE      |  |
| Firma digitalizada                                                                                                    |                  |             |  |
| Formatos de imagen permitidos: *.jpg/*.jpeg/*.png/*.gif. (Máx. 150 KB)         Examinar                                                        |                  |             |  |
| ① Verifica que el correo principal es válido, ya que de lo contrario no recibirás notificaciones. Este correo no puede ser modificado.         |                  |             |  |
| * Correo electrónico principal                                                                                                    |                  |             |  |
| felipe.perez@gmail.com                                                                                                    |                  |             |  |
| Correo electrónico secundario                                                                                                    |                  |             |  |
| felipe_perez30@gmail.com                                                                                                    |                  |             |  |

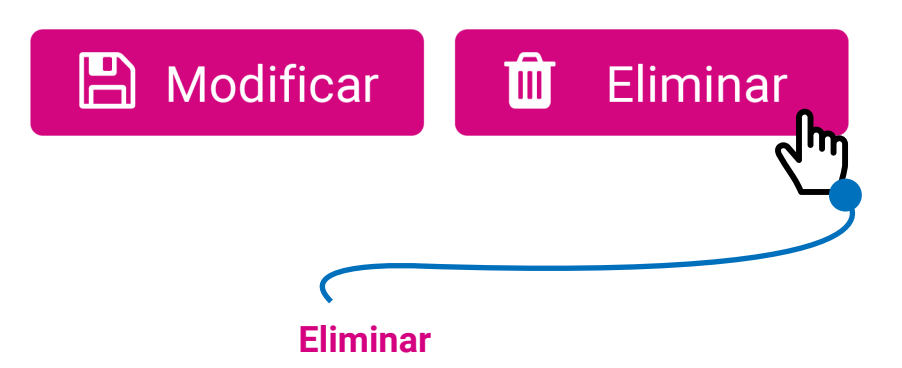

Esta acción borrará todos los datos del responsable del registro, incluyendo el correo electrónico principal. Da clic en el botón Eliminar.

**5.** Confirma que deseas **eliminar** a la o el responsable del registro con **Aceptar**.

![](_page_8_Picture_4.jpeg)

Sistema de Registro de Solicitudes, Sustituciones y Acreditación de Representantes Generales y ante Mesas Directivas de Casilla de los Partidos Políticos y Candidaturas Independientes, versión 13.4

Proceso Electoral Extraordinario 2024

![](_page_9_Picture_2.jpeg)

![](_page_9_Picture_3.jpeg)

UTSI Unidad Técnica de Servicios de Informática